## نیمسال اول سال تمصیلی ۳،۲۱–۲،۲۱

نموه ثبت ناه و ورود همیاران دانشجو در سامانه جامع سازمان امور دانشجویان (سجاد)

# دسترسی به سیستم (سامانه سجاد)

آدرس لینک ورود در سامانه سجاد به آدرس:

- http://portal.saorg.ir
  - 2. ثبت نام در سامانه و دریافت نام کاربری و کلمه عبور 💶 ک

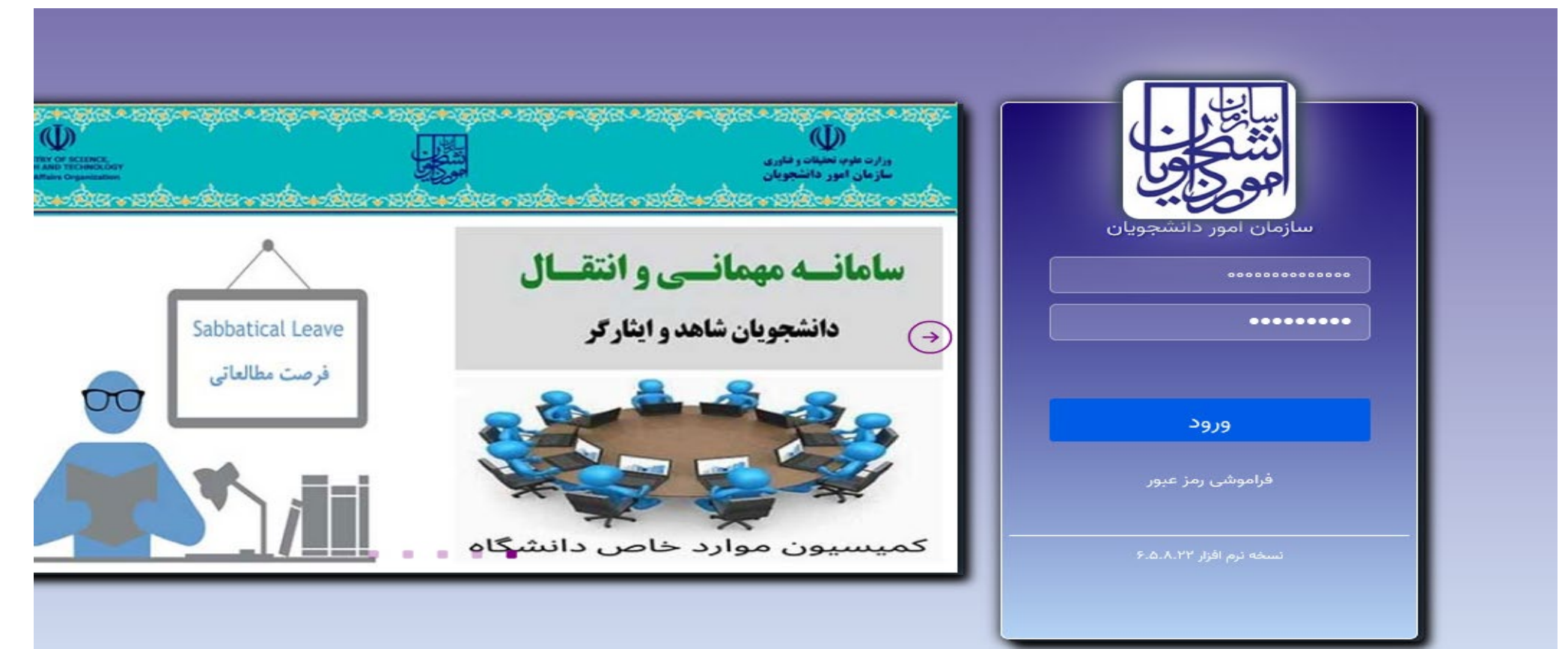

🖌 نحوه درخواست ثبت همیار دانشجو 🗕 خدمات بخش امور دانشجویان داخل

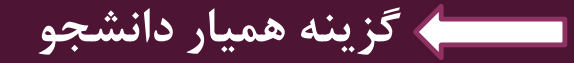

| تارتابل – سامانه جامع امور دانشجوا 👹 | s × +                                                                 |                                                                                    |                                                       |                                                                    | ~ – ¤ ×                                                |
|--------------------------------------|-----------------------------------------------------------------------|------------------------------------------------------------------------------------|-------------------------------------------------------|--------------------------------------------------------------------|--------------------------------------------------------|
| ← → C 🗎 portal.saor                  | <mark>G ০ন</mark> উদ্ব                                                | ☞ ☆ □ ≗ :                                                                          |                                                       |                                                                    |                                                        |
| سه شنبه، ۲۵ام مهر ۱۴۰۲               |                                                                       |                                                                                    | , خروج                                                | تغيير رمز عبور اويرايش پروفايل                                     | <b>الهه فرماني</b> خوش آمديد                           |
| نام آزمون زبان English               | الات متداول آزمون زبان <b>ثبت ا</b>                                   | خدمات گزارش پرداخت سوا                                                             | بل میز خدمت ارتباط با پشتیبانی سامانه                 | اســلامــى ايــران<br>.تحقيقاتوفناورى 🍙 كارتاب<br>ــور دانشجويــان | بیانیا در ا<br>بیانیا در اوراد علوم<br>مورکی سازمان اه |
| صيل يا فارغ التحصيل)                 | به مقاطع تحصيلي- چه در حال تح                                         | اداره کل بورس و اعزام<br>دانشجویان<br>نظارت مردمی                                  | شاهده نمي كنيد،از تكميل بودن اطلاعات پرو<br>اطمينان ب | مات، خدمت مورد نظر خود را م                                        | اگر در منوي خد                                         |
| نمایش محتویات<br>10 \$ 10            | همیار دانشجو<br>صدور گواهی اشتغال به تحصیل<br>کمیسیون بررسی موارد خاص | ادارہ کل امور دانشجویان داخل<br>ادارہ کل تربیت بدنی<br>ادارہ کل امور دانش آموختگان | لیست درخواست                                          |                                                                    | جستجو:                                                 |
|                                      | دانسجویان داخل<br>تایید مدارک تحصیلی<br>دانشگاهی داخل کشور جهت        | استعلام کد صحت<br>کارنامه سلامت دانشجویان                                          | ره<br>,ی ♦ وضعیت ♦ دریافت فرم<br>,ی                   | شمار<br>نام درخواست 🖨 پیگیر                                        | ▲ رديف 🖨                                               |
| ت چاپ خروجي کارنامه                  | ترجمه رسمی<br>لغو تعهد آموزش رایگان                                   | صدور مجوز موسسات بین الملل                                                         | خاتمه یافته<br>9941 است                               | امه سلامت روان 1399 ا                                              | 1 کارن                                                 |
| نمایش 1 تا 1 از مجموع 1 مورد         |                                                                       | · · · · · ·                                                                        |                                                       | عدى                                                                | قبلی 1 ب                                               |

#### اطلاعات تماس

شماره تماس ميز خدمت سامانه سجاد: 02196664484 نشاني: تهران- ميدان فردوسي- خيابان انقلاب اسلامي- خيابان شهيد موسوي (فرصت جنوبي)- پلاک 27- سازمان امور دانشجويان وب سایت سازمان: www.saorg.ir

https://portal.saorg.ir/student-assistant/ 

.

2

6

P

0

x

Ξi

### پس از تایید قوانین با زدن دکمه بعدی وارد فرم همیار می شوند.

| 🗙 🛛 همیار دانشجو – سامانه جامع امور د 👹    | +                                                                                                    | ~ — @ >                                                                                              |
|--------------------------------------------|----------------------------------------------------------------------------------------------------|----------------------------------------------------------------------------------------------------|
| ← → C Portal.saorg.ir/students             | lent-assistant/                                                                                                    | G 🗟 🖻 🖈 🔲 😩                                                                                          |
| سه شنبه، ۱۲۵م مهر ۱۴۰۲                     | يرايش پروفايل – خروج                                                                                                    | <b>الهه فرماني</b> خوش آمديد ا تغيير رمز عبور ا و                                                    |
| ثبت نام آزمون زبان English                 | کارتابل میز خدمت ارتباط با پشتیبانی سامانه خدمات گزارش پرداخت سوالات متداول آزمون زبان                                                                                              | بیان جمه وری اسلامی ایران<br>در از در وزارت علوم، تحقیقات وفناوری<br>مرکز بیان سازمان امور دانشجویان |
|                                            | <b>Q</b><br>قوانین و مقررات مرحله دوم                                                                                                    |                                                                                                    |
|                                            | •                                                                                                    |                                                                                                    |
|                                            |                                                                                                    |                                                                                                    |
| ، ارشد پیوسته و دکتری<br>د از دفته میکنون  | سال تحصیلی برای دانشجویان دوره کاردانی، کارشناستی پیوسته و نا پیوسته ، کارشناست<br><br>۱۵ آناد این اذو و رو دانشگاه های عاوم بیش کو رو بوط به بیرانوان اوو، دانشجویان نیوده و با    | متقاضی گرامی ؛<br>1. گذراندن حداقل یک نیمس<br>حرفه ای الزامی میباشد<br>2. شکایات میرما به دانش گ     |
| د از دفتر شریری                            | وزارت بهداشت پیگیری شود.                                                                                                    | دانشگاه آزاد اسلامی و                                                                                |
| ر نیست.<br>اطع تحصیلات تکمیلی و            | ت تکمیلی (کارشناسی ارشاد ناپیوسته و دکتری تخصصی ) شارط گذراندن یک نیمسال لاز<br>نشته متقاضیان همیار دانشجو در مقطع کاردانی ، کارشناسی پیوسته و ناپیوسته 14 و مق<br>سی 15 باند ناشد. | 3. برای دانشـجویان تحصیلا،<br>4. حداقل معدل نیمسـال گذ<br>دکتری حرفه ای و تخصص                       |
| نوان هميار دانشجو به<br>نشجو، فعاليت کنند. | کی<br>که متولد جمهوری اسلامی ایران هستند یا یکی از والدین آنها ایرانی است نیز میتوانند به ش<br>شجویان بین المللی در صورت تایید معاونت بین الملل دانشگاه ، میتوانند به عنوان همیار ه | 5. دانشّجویان بین الّمللی دُ<br>کار گرفته شوند.سایر دان                                              |
|                                            | رای همیاری دانشجویی در تابستان با نظر معاون دانشجویی موسسه بلامانع است.<br>نمیتواند در دو واحد به عنوان همیار مشغول به فعالیت باشد.                                                 | 6. استفاده از دانشجویان بر<br>7. دانشجو به طور همزمان                                                |
|                                            |                                                                                                    | با قوانین گفته شده موافق هستم 🗌                                                                      |
|                                            |                                                                                                    | بعدى                                                                                                 |
|                                            |                                                                                                    |                                                                                                    |
| - 6: 💶 🔿 🚍                                 | 🗢 🖉 🔲 🛤 🏚 👩                                                                                                    |                                                                                                    |

| → C                                                              |                                        |                                                 |                                                                                                    |
|------------------------------------------------------------------|----------------------------------------|-------------------------------------------------|----------------------------------------------------------------------------------------------------|
|                                                                  |                                        |                                                 | G 🗟 Q 🖻 🛧 🔲 .                                                                                                    |
| سه شنبه، ۲۵۱م مهر ۲۰۶<br>۲۰۰۲ ذاب آلوی در ادار به <b>Service</b> | to a the set of a                      | · · · · · · · · · · · · · · · · · · ·           | فرماني خوش آمديد   تغيير رمز عبور   ويرايش پروفايل   خروج                                                                                                    |
| עיד זא ונאפט נאט בוופווא אי                                      | رس پرداخت موالات منداول ازمون زبان     | باط با پستیبانی سامانه حدمات درا                | ی شدارس میر حدمت ارد<br>ا                                                                                                    |
|                                                                  |                                        |                                                 | اطلاعات درخواست                                                                                                    |
| دملى                                                             | 5                                      | * نام خانوادگی                                  | * تام                                                                                                    |
| 1520410298                                                       |                                        | فرماني                                          | الهه                                                                                                    |
|                                                                  | رشته                                   |                                                 | دانشگاه                                                                                                    |
| طلاعات                                                           | علم اطلاعات ودانش شناسي گرايش مديريت ا |                                                 | دانشگاه علامه طباطبایی                                                                                                    |
| عدل ترم گذشته                                                    | <u> </u>                               | مقطع تحصيلى                                     | تاریخ شروع به تحصیل                                                                                                    |
|                                                                  |                                        | کارشناسی ارشد ناپیوسته                          | 1400/07/01                                                                                                    |
| شماره شبا                                                        | ؟ **                                   | * خارج از دانشگاه مشغول کار می باشید<br>پ بله ○ | نوع دانشجو                                                                                                    |
| IR                                                               |                                        | خير 🔿                                           |                                                                                                    |
|                                                                  | ۰ علم و فناوري 🗌                       | ىركز رشد، مركز كارآفريني و هدايت شغلي، پارك     | امور خوابگاه ، خوابگاه شهيد همت  <br>امور خوابگاه - خوابگاه شهيد فرهمند  <br>امور خوابگاه - خوابگاه شهيد ملامت  <br>امور خوابگاه - خوابگاه شهيد معلاري  <br>امور خوابگاه - خوابگاه شهيد معليري  <br>امور خوابگاه - خوابگاه شهيد وراميني  <br>امور خوابگاه - خوابگاه شهيد روميني  <br>امور خوابگاه - خوابگاه شهيد روميني  <br>امور خوابگاه - خوابگاه شهيد روميني  <br>امور خوابگاه - خوابگاه شهيد روميني  <br>امور خوابگاه - خوابگاه شهيد روميني  <br>امور خوابگاه - خوابگاه شهيد روميني  <br>امور خوابگاه - خوابگاه شهيد روميني  <br>امور خوابگاه - خوابگاه شهيد روميني  <br>امور خوابگاه - خوابگاه شهيد روميني  <br>امور خوابگاه - خوابگاه شهيد روميني  <br>امور خوابگاه - خوابگاه شهيد روميني  <br>امور خوابگاه - خوابگاه شهيد و مربيتي  <br>امور خوابگاه - خوابگاه شهيد و مربيتي  <br>امور خوابگاه - خوابگاه ميه استي  <br>امور خوابگاه - خوابگاه ميه روميني  <br>امور خوابگاه - خوابگاه ميه رومي او خوابگاه -<br>امور خوابگاه - خوابگاه ميه رومي او مي<br>انه رايا - خوابگاه ميه رومي و ايانه  <br>- دانشگدهها - دانشگده اويان و معاره اسم  <br>- دانشگدهها - دانشگده مولو رتباطات  <br>- دانشگدهها - دانشگده خوابگاه خوابگاه -<br>- دانشگدهها - دانشگده مولوب ريامي و علوبه روزب<br>- دانشگدهها - دانشگده مولوب ايم  <br>- دانشگدهها - دانشگده مولوب ايناه  <br>- دانشگدهها - دانشگده مولوب ريامي و علوبه روزب<br>- دانشگدهها - دانشگده خوابي عليه الام  <br>- دانشگدهها - دانشگده مولوب ايم  <br>- مي روم مرز مي ماري ريامي و علوباني  <br>- مي روم مرز مي ماري مي ارزه ايم ارمي  <br>- مي روم مرز مي ماري مي روزب مي ايم ايم الاو  <br>- مي روم مرز مي مي رود مي ري مي مي رود مي ايم اي<br>- مي روم مي ري مي مي رود مي ري مي ايم ايم الام  <br>- مي ري مي - فتر نهاد رومي ري انه ايم ري ايم  <br>- مي ري مي مي مي ري مي - معاونت موزشي - معاور ي مي ايم  <br>- مي ري مي مي مي ري مي - معاونت مي روزني  <br>- مي ري مي مي مي ري مي - معاونت مي ري ايم  <br>- مي ري مي - مي مي مي ري مي - معاونت ري مي ايم  <br>- مي ري مي مي مي ري مي - مي مي ري مي ايم  <br>- مي ري مي - مي مي ري مي - معاونت مي ري ايم  <br>- مي ري مي مي مي ري مي - مي مي ري مي افري  <br>- مي مي مي مي ري مي - معاونت مي ري مي ايم  <br>- مي مي مي مي مي مي مي مي ري مي مي مي مي ري افرب ايم  <br>- مي مي مي مي مي مي مي مي مي ري مي مي ري افرب مي مي ري افرب ايم ايم ايم ايم ايم ايم ايم مي مي مي |

# پس از ارسال (ثبت تایید نهایی)، دانشجو کد پیگیری دریافت می نماید.

|   | 8       | جامع امور    | – سامانه | دانشجو - | × همیار   | +      | 5            |           |            |            |          |        |             |       |            |                        |          |           |            |                      |                                                       | ~                                                                | /                                                              |                                                            | ð                                              | × |
|---|---------|--------------|----------|----------|-----------|--------|--------------|-----------|------------|------------|----------|--------|-------------|-------|------------|------------------------|----------|-----------|------------|----------------------|-------------------------------------------------------|------------------------------------------------------------------|----------------------------------------------------------------|------------------------------------------------------------|------------------------------------------------|---|
| < |         | > C          |          | portal.s | aorg.ir/s | studen | t-assista    | nt/       |            |            |          |        |             |       |            |                        |          |           |            | G                    | Gr                                                    | QĽ                                                               | 2 1                                                            |                                                            |                                                | : |
|   | بهر ۲۰۲ | ه شنبه، ۱۲۵م | uii      |          |           |        |              |           |            |            |          |        |             |       |            |                        |          | خروج      | پروفایل    | ويرايش و             | ز عبور                                                | تغيير رم                                                         | آمديد                                                          | ي خوش                                                      | الهه فرمان                                     | - |
|   |         |              |          |          |           | q      | English      | زمون زبان | ثبت نام آز | أزمون زبان | ، متداول | سوالات | زارش پرداخت | خدمات | انی سامانه | تباط با پشتيبا         | مت ارا   | میز خد    | كارتابل    | A                    |                                                       |                                                                  | بسوان<br>ماجنت<br>ويسان                                        | بوری استلامتی او<br>علوم نحقیقات و ا                       |                                                |   |
|   |         |              |          |          |           |        |              |           |            |            |          |        |             |       |            |                        |          |           |            | ں"<br>نیگاہ ()<br>() | ت فرهنگی<br>ست روان<br>دانشگاه<br>بدنی دانش<br>شجویان | به - معاونه<br>بره و بهداه<br>بهاد رهبري<br>پت تربيت<br>صنفي دان | فوق برنام<br>مرکز مشاو<br>ي - دفتر ن<br>ي - مديري<br>ي - شوراي | برهنگي و<br>شاوره - م<br>بهاد رهيرو<br>ربيت بدز<br>انشجويي | امور ف<br>امور م<br>دفتر ذ<br>امور ت<br>امور د |   |
|   |         |              |          |          |           |        |              |           |            |            |          |        |             |       |            |                        |          |           |            |                      |                                                       |                                                                  |                                                                | ىت ھا                                                      | پيوس                                           |   |
|   |         |              |          |          |           |        |              |           |            |            |          |        |             |       |            |                        |          |           |            |                      |                                                       |                                                                  |                                                                | و ایثارگر                                                  | شاهد                                           |   |
|   |         |              |          |          |           |        |              |           |            |            |          |        |             |       |            |                        |          |           |            |                      |                                                       |                                                                  |                                                                | Ο.                                                         | متاهل                                          |   |
|   |         |              |          |          |           |        |              |           |            |            |          |        |             |       |            |                        |          |           |            |                      |                                                       |                                                                  | (                                                              | فرزند                                                      | دارای                                          |   |
|   |         |              |          |          |           |        |              |           |            |            |          |        |             |       |            |                        |          |           |            |                      |                                                       |                                                                  | - a                                                            | م <mark>وی</mark> نمون                                     | دانشج                                          |   |
|   |         |              |          |          |           |        |              |           |            |            |          |        |             |       |            |                        |          |           |            |                      |                                                       |                                                                  | از 🗆                                                           | موی ممتا                                                   | دانشج                                          |   |
|   |         |              |          |          |           |        |              |           |            |            |          |        |             |       |            |                        |          |           |            | تى 🗆                 | ن به <mark>سزیس</mark>                                | اد و سازما                                                       | کمیته <mark>امد</mark> ا                                       | يوشش آ                                                     | تحت                                            |   |
|   |         |              |          |          |           |        |              |           |            |            |          |        |             |       |            | یی با <mark>شد)</mark> | ت حساس ہ | رگ و کوچک | ه حروف يزر | نیتی زیر ب           | یید (کد ام                                            | ر <mark>ا وار</mark> د نما                                       | ىنيتى زي <mark>ر</mark>                                        | <mark>قدار</mark> کد اہ                                    | لطفا مق                                        |   |
|   |         |              |          |          |           |        |              |           |            |            |          |        |             |       |            |                        |          |           |            |                      |                                                       | ĸ١                                                               | G                                                              | @                                                          | ð                                              |   |
|   |         |              |          |          |           |        |              |           |            |            |          |        |             |       |            |                        |          |           |            |                      |                                                       |                                                                  | قبلی                                                           | ارسال                                                      | D                                              |   |
|   |         |              |          |          |           |        |              |           |            |            |          |        |             |       |            |                        |          |           |            |                      |                                                       |                                                                  |                                                                | 1,94 ;                                                     | نگارش                                          |   |
|   |         |              |          |          |           |        |              |           |            |            |          |        |             |       |            |                        |          |           |            |                      |                                                       |                                                                  |                                                                |                                                            | <u>^</u>                                       |   |
|   |         |              |          |          |           |        |              |           |            |            |          |        |             |       |            |                        |          |           |            |                      |                                                       |                                                                  |                                                                | ت تماس                                                     | اطلاعاه                                        | - |
|   |         | ⊟ŧ           | x        | 0        | <b>•</b>  |        | • <i>(</i> 2 | w         |            | 6          | D 🧿      |        |             |       |            |                        |          |           |            | V                    | 2 🕤 🤅                                                 | <b>€</b> ∂ ⊲≫)                                                   | فا<br>FA                                                       | 04:11<br>1402/0                                            | ب.ظ<br>07/25                                   | 9 |